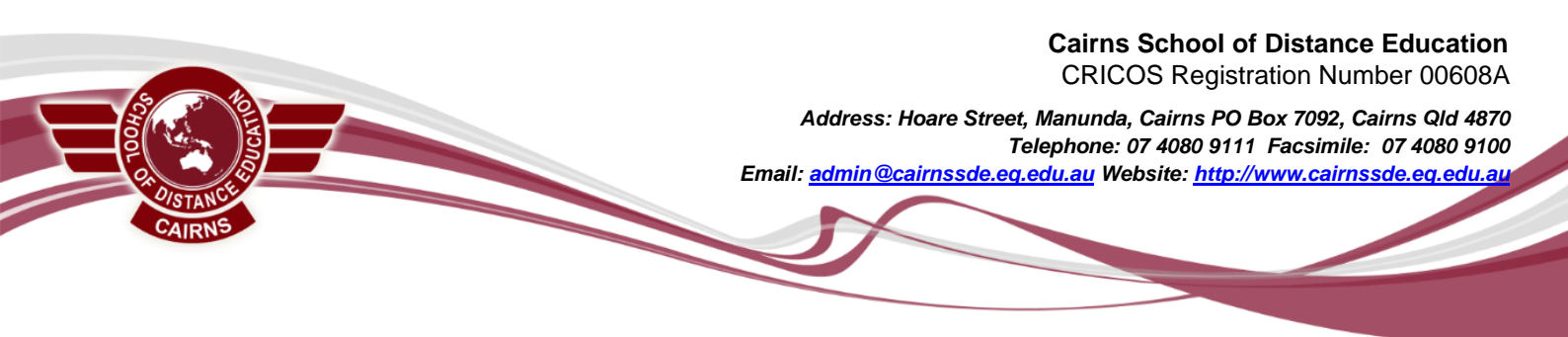

## **Office 365 Installation instructions**

Students are eligible for a free copy of Office 365 during their studies. This page will walk you through how to download this software. You will need a stable internet connection to complete the download/installation. If you have trouble with this installation, inform your Connect Teacher immediately.

Windows users have access to the following programs:

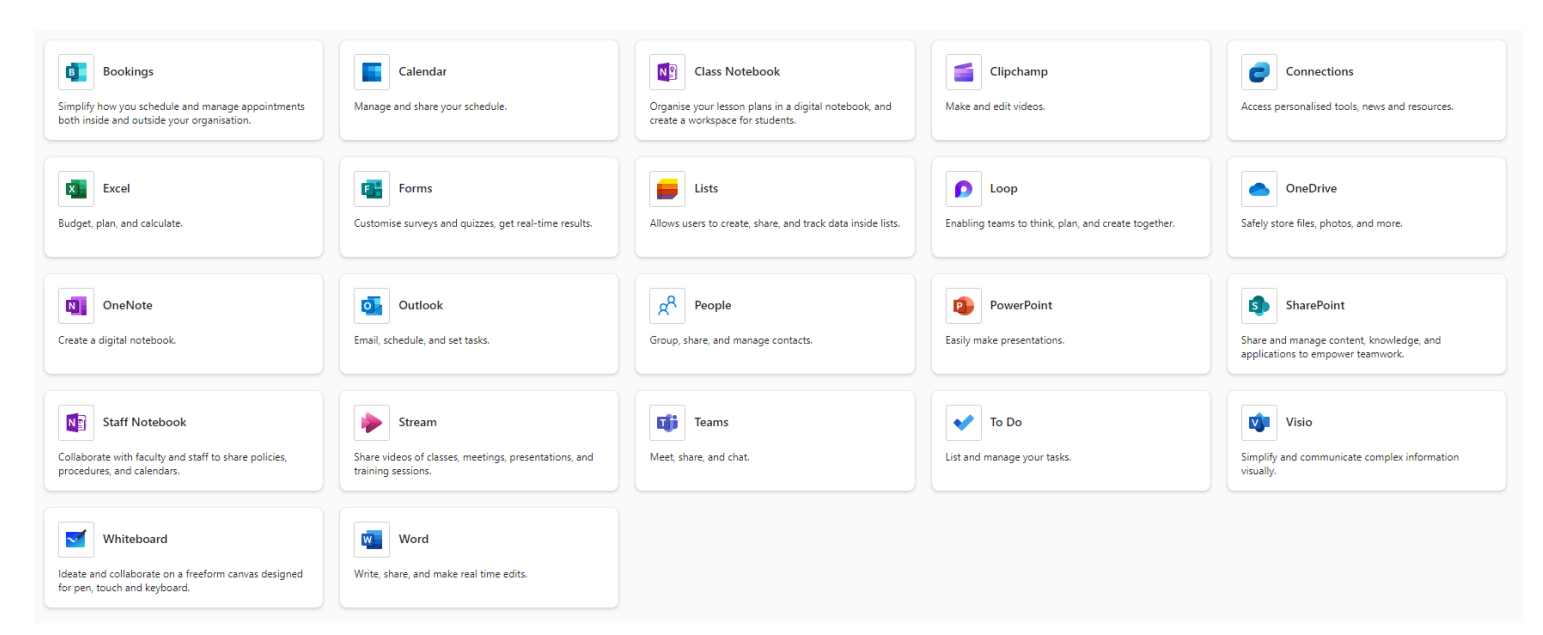

1. Log in to your student SharePoint account and click on the waffle icon in the top left corner.

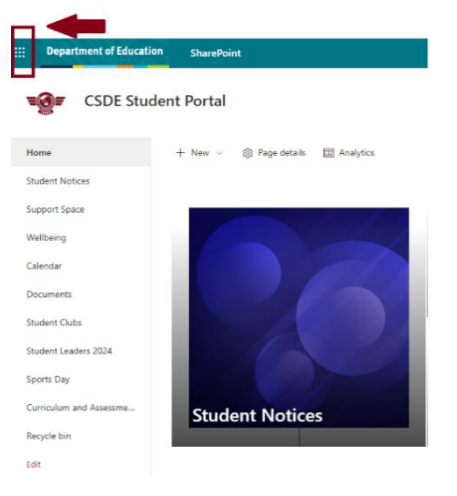

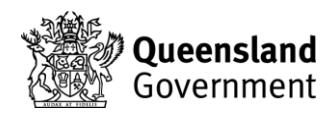

2.Then, click on the "More Apps."

|      | Departm        | ent of Educa          | tion       | SharePoint |       |
|------|----------------|-----------------------|------------|------------|-------|
| ا حر | Find Microsoft | : 365 apps            |            |            |       |
|      | <b>\$</b>      |                       |            | W          | ×     |
| Micr | rosoft 365     | Outlook               | OneDrive   | Word       | Excel |
| I    | 2              | N                     | s          | T          | E P   |
| Por  | werPoint       | OneNote               | SharePoint | Teams      | Forms |
|      | ~              | 3                     |            |            | P     |
| Wh   | iteboard       | Polls by<br>Microsoft | Lists      | Stream     | Loop  |
| Г    | B              |                       |            |            |       |
| Mo   | ore apps       |                       | _          |            |       |

3. Next, click on the "Home" button, and click on the "Install and More."

|               | Department of Education | Microsoft 365 |      |
|---------------|-------------------------|---------------|------|
| Home          | <b>—</b> 03             |               |      |
| (+)<br>Create | Apps                    |               |      |
| My Content    | ali -                   |               | w I  |
| Ep<br>Feed    | Teams                   |               | Word |
| Apps          |                         |               |      |

4. From there, then click on "Install Microsoft 365 Apps" to download all the available applications.

|               | Department of Education | Microsoft 365      | ,⊅ Search |  | © @ ?                                                                     |
|---------------|-------------------------|--------------------|-----------|--|---------------------------------------------------------------------------|
| A Home        |                         |                    |           |  |                                                                           |
| (+)<br>Create | Welcome to Micro        | Install and more 🗸 |           |  |                                                                           |
| My Conterts   |                         |                    |           |  | Linstall Microsoft 365 apps<br>Install Word, Excel, PowerPoint, and more. |

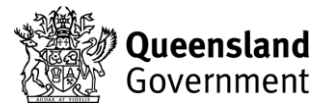